# **การแก้ไขปัญหา** การลงทะเบียนเรียน

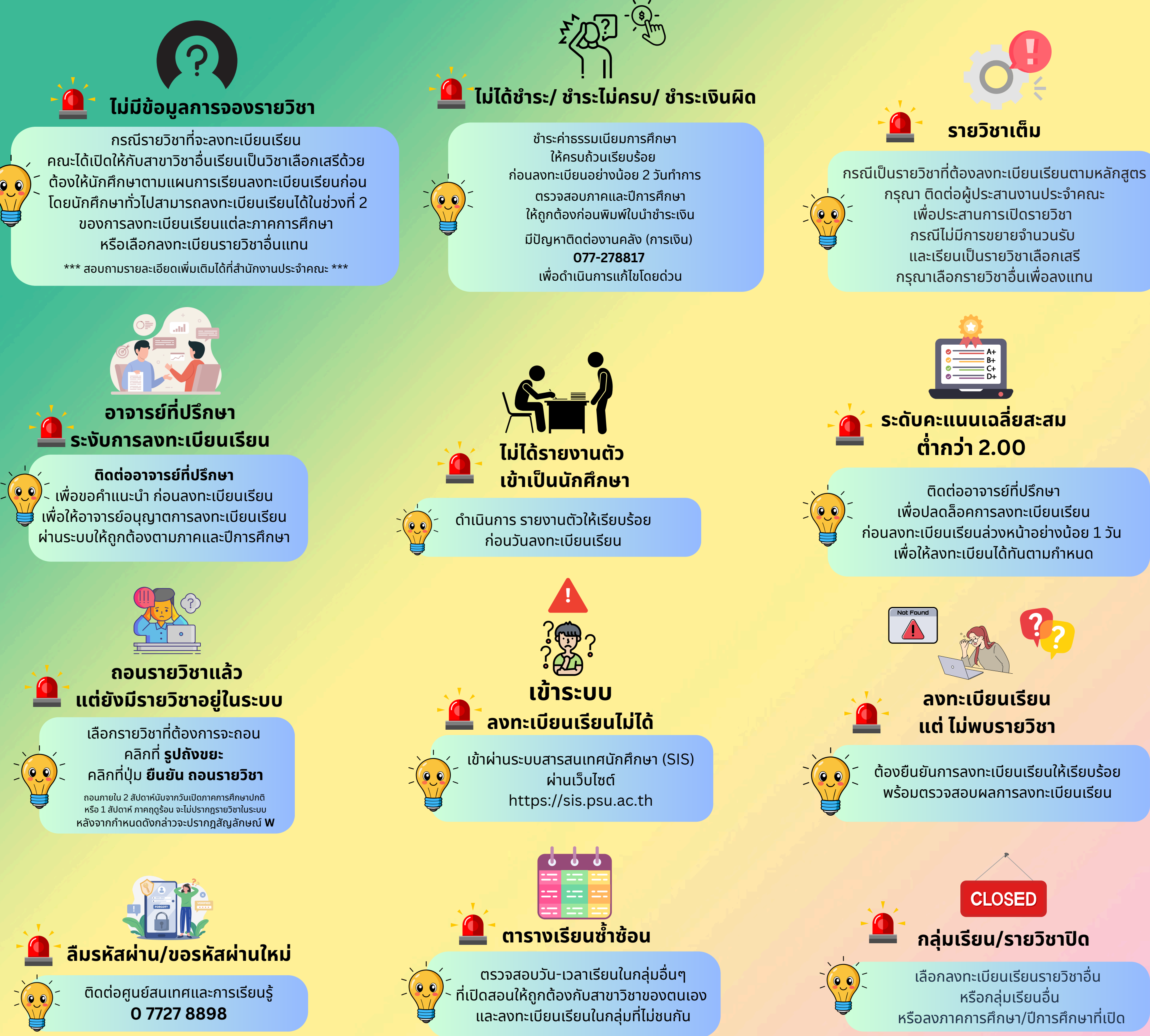

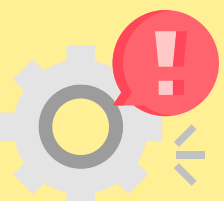

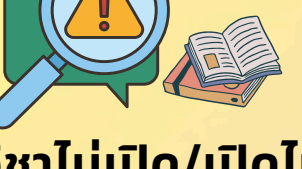

# รายวิชาไม่เปิด/เปิดไม่ครบ/ เปิดไม่ถูกต้องตามหลักสูตร

เลือกลงทะเบียนเฉพาะรายวิชาที่เปิดสอน ให้ถูกต้องตามหลักสูตร \*\*\*\*\*\*\*

สอบถามข้อมูลรายวิชาเพิ่มเติมได้ที่ผู้ประสานงานคณะ

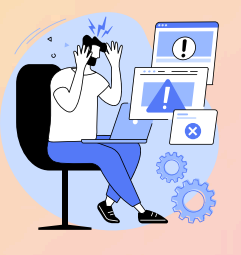

# ียืนยันลงทะเบียนเรียนไม่ได้

# สาเหตุ :

- รายวิชาเต็ม
- ไม่ได้ชำระเงิน
- ชำระไม่ครบ
- ชำระผิดภาค/ปีการศึกษา/วิทยาเขต - มีหนี้สิน

\*\*\*\*\*\*

# ุกรณีรายวิชาเต็ม :

้ต้องลบรายวิชาที่เต็มออกก่อน และยืนยันการลงทะเบียนรายวิชาอื่นก่อน หากมีความจำเป็นต้องเรียนรายวิชาที่เต็ม ุกรุณาติดต่อคณะเจ้าของรายวิชาก่อนลงทะเบียนเรียนอย่างน้อย 3 วัน เพื่อให้คณะพิจารณาขยายจำนวนรับต่อไป

# ึกรณีชำระเงินไม่เรียบร้อย/มีหนี้สิน :

<mark>้ ชำระเงินให้เรียบร้อยภายในวันที่กำหนดก่อนยืนยันการลงทะเบียนเรียน</mark>

เลือกลงทะเบียนเรียนรายวิชาอื่น หรือลงภาคการศึกษา/ปีการศึกษาที่เปิด

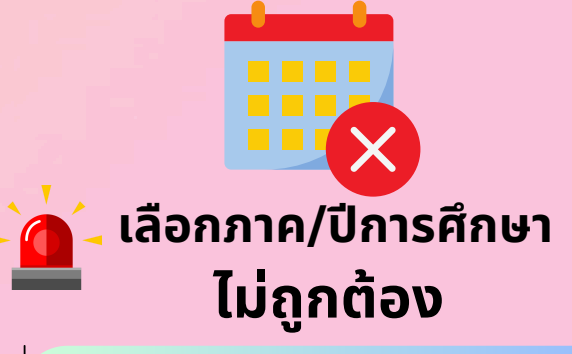

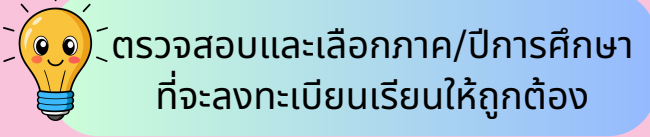

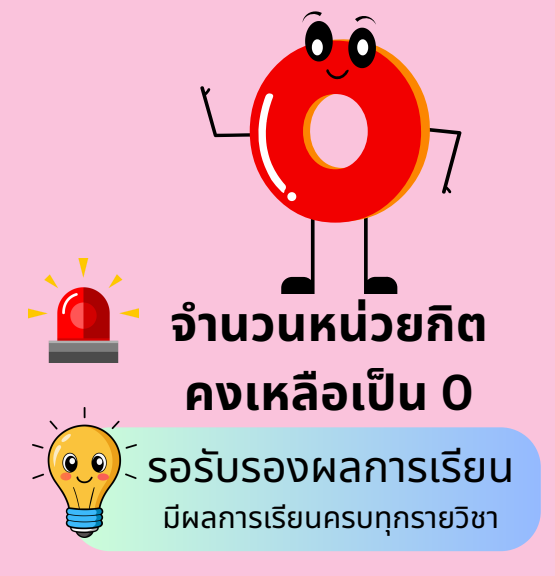